**Sezione dell'agricoltura** 6501 Bellinzona www.ti.ch/agricoltura

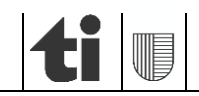

1 di 11 01.03.2025

# Contributi per i sistemi di produzione e utilizzi sovrapposti in agriPortal e agriGIS 2025

**ISTRUZIONI** 

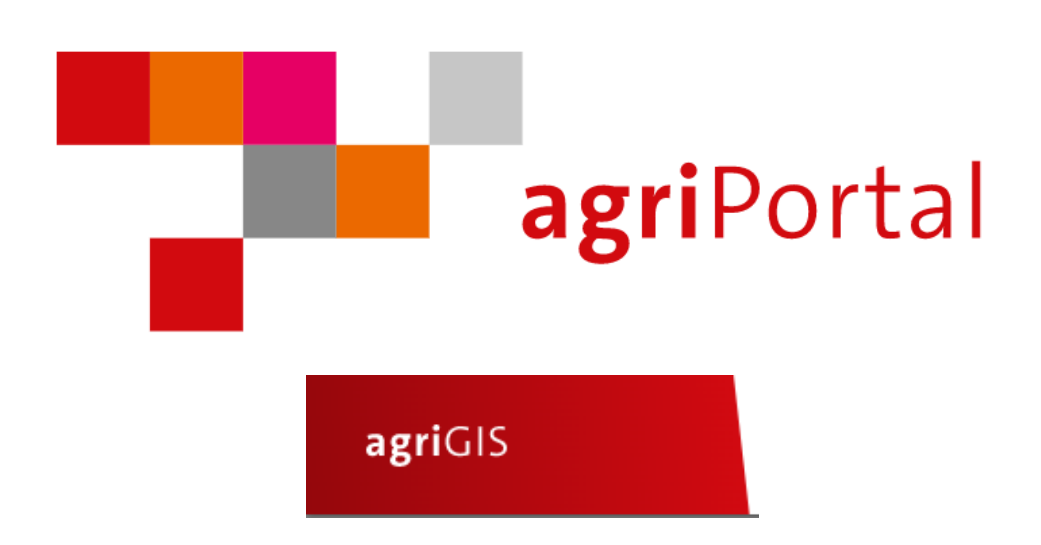

Versione 3.0 del 3 marzo 2025

# 1) Registrazione ai nuovi programmi dei contributi "Sistemi di produzione"

I nuovi programmi dei "Sistemi produzione" (CSP) sono dieci e le relative registrazioni sono da effettuare con il rilevamento dei dati strutturali.

Vi sono tre tipologie differenti di registrazioni dei CSP (vedi tabella sottostante):

- relative all'azienda, tramite annuncio semplice al programma (giallo, punto 1.1),

- relative alla coltura, tramite annuncio al programma e iscrizione delle colture in agriPortal (verde, punto 1.2),

- relative alla superficie, tramite annuncio al programma e iscrizione delle superficie in agriGIS (azzurro, punto 1.3).

| N° | Programmi dei contributi "Sistemi di produzione" (CSP)                                             | Tipologia delle registrazioni ai CSP |                       |                          |  |  |  |  |
|----|----------------------------------------------------------------------------------------------------|--------------------------------------|-----------------------|--------------------------|--|--|--|--|
|    |                                                                                                    | Relative all'azienda                 | Relative alla coltura | Relative alla superficie |  |  |  |  |
|    | 1 Copertura adeguata del suolo per le colture principali sulla superficie coltiva aperta           | Х                                    |                       |                          |  |  |  |  |
|    | 2 Copertura adeguata del suolo per i vigneti                                                       | Х                                    |                       |                          |  |  |  |  |
|    | 3 Misure per il clima: contributo per l'impiego efficiente dell'azoto                              | Х                                    |                       |                          |  |  |  |  |
|    | 4 Rinuncia a prodotti fitosanitari in campicoltura                                                 |                                      | Х                     |                          |  |  |  |  |
|    | 5 Rinuncia a erbicidi in campicoltura e nelle colture speciali                                     |                                      | Х                     | Х                        |  |  |  |  |
|    | 6 Rinuncia a insetticidi e acaricidi in orticoltura e nella coltivazione di bacche                 |                                      |                       | Х                        |  |  |  |  |
|    | 7 Rinuncia a insetticidi, acaricidi e fungicidi dopo la fioritura nelle colture perenni            |                                      |                       | Х                        |  |  |  |  |
|    | 8 Gestione di superfici con colture perenni con mezzi ausiliari conformi all'agricoltura biologica |                                      |                       | Х                        |  |  |  |  |
|    | 9 Biodiversità funzionale: contributo per strisce per organismi utili (sulla superficie coltiva)   |                                      |                       | Х                        |  |  |  |  |
| :  | 0 Lavorazione rispettosa del suolo di colture principali sulla superficie coltiva                  |                                      |                       | Х                        |  |  |  |  |

Di seguito sono esposte le informazioni di dettaglio per effettuare le registrazioni ai CSP.

#### 1.1 Programmi dei sistemi di produzione con annuncio semplice da parte dell'azienda

La richiesta di questa tipologia di contributo necessita unicamente dell'iscrizione al programma, ossia il visto di spunta al programma in "*agriPortal/ Azienda/ Richieste e annunci*" [1]. Fanno parte di questa categoria:

- copertura adeguata del suolo per le colture principali sulla superficie coltiva aperta,
- copertura adeguata del suolo per i vigneti,
- misure per il clima: contributo per l'impiego efficiente dell'azoto.

| Azienda annuale                                             |                                                 |                                                                                                    |                                                                                                    |  |  |  |  |  |  |  |  |
|-------------------------------------------------------------|-------------------------------------------------|----------------------------------------------------------------------------------------------------|----------------------------------------------------------------------------------------------------|--|--|--|--|--|--|--|--|
| 5091/99/ 30<br>Roberto Bussenghi, Via Usmate<br>201. Ascona | Pagamenti diretti richiesti per l'anno corrente |                                                                                                    |                                                                                                    |  |  |  |  |  |  |  |  |
| Costoro/gostrico                                            | Annunciato                                      | Contributo                                                                                                    | Descrizione                                                                                                    |  |  |  |  |  |  |  |  |
| Azienda                                                     |                                                 | Contributo per una copertura adeguata<br>del suolo per le colture principali sulla<br>superficie coltiva aperta | Vale per le colture principali sulla superficie coltiva aperta.                                                        |  |  |  |  |  |  |  |  |
| sull'azienda                                                |                                                 | Contributo per una copertura adeguata<br>del suolo per i vigneti                                                | Vale per la vigna.                                                                                                    |  |  |  |  |  |  |  |  |
| SSRA & URA<br>Persone occupate                              |                                                 | Contributo per la lavorazione rispettosa<br>del suolo di colture principali sulla<br>superficie coltiva         | Vale per la semina diretta, per la semina a bande fresate o la semina a bande (strip till) e per la semina a lettiera. |  |  |  |  |  |  |  |  |
| Cessazione dell'attività & cambio<br>di gestore             |                                                 | Contributo per misure per il clima                                                                              | Vale per l'impiego efficiente dell'azoto in campicoltura.                                                              |  |  |  |  |  |  |  |  |
| 🗖 Animali                                                   |                                                 |                                                                                                    |                                                                                                    |  |  |  |  |  |  |  |  |
| <b>\$</b> Superfici                                         |                                                 |                                                                                                    |                                                                                                    |  |  |  |  |  |  |  |  |
| 🖈 Inoltrare i dati                                          | 1                                               |                                                                                                    |                                                                                                    |  |  |  |  |  |  |  |  |
| ^                                                           |                                                 |                                                                                                    |                                                                                                    |  |  |  |  |  |  |  |  |

#### 1.2 Programmi dei sistemi di produzione legati alle colture

Questi programmi, oltre al visto di spunta al programma specifico in "*agriPortal/ I miei dati/ Azienda/ Richieste e annunci*"), necessitano di selezionare il codice della coltura in agriPortal. Ciò significa che le esigenze di un programma dovranno essere adempiute <u>per tutte</u> le superfici aziendali annunciate con il medesimo (o lo stesso) codice di coltura (p. es. se spuntato il codice di gestione

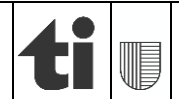

01.03.2025

*"0513 frumento autunnale"*, le esigenze richieste dovranno essere rispettate su tutte le parcelle coltivate a frumento autunnale!).

Fanno parte di questa categoria:

- rinuncia a prodotti fitosanitari in campicoltura (ex. Extenso),
- rinuncia a erbicidi in campicoltura e nelle colture speciali.

Per quest'ultimo programma le colture campicole sono da registrare in agriPortal mentre fanno <u>eccezione</u> le <u>colture speciali</u> e le <u>colture perenni</u> che devono essere registrate parcella per parcella in agriGIS!

#### 1.2.1 Rinuncia a prodotti fitosanitari in campicoltura (ex. Extenso)

Verificare che il visto di spunta sia selezionato [2] e selezionare le colture a cui si vuole aderire al programma per la rinuncia ai prodotti fitosanitari ([3]; a titolo di esempio nell'immagine sottostante è stato scelto il frumento autunnale e il grano duro):

| Azienda annuale                                                                                                    | Annunciato                                                                                                    | Contributo                                                                                                    | Descrizione                                                                                                    |  |  |  |  |  |  |  |
|----------------------------------------------------------------------------------------------------|----------------------------------------------------------------------------------------------------|----------------------------------------------------------------------------------------------------|----------------------------------------------------------------------------------------------------|--|--|--|--|--|--|--|
| 5091/99/ 30<br>Roberto Bussenghi, Via Usmate<br>201, Ascona                                                                                                    | 2 🔽                                                                                                    | Contributo per la rinuncia a prodotti fitosanitari in campicoltura                                                                                                    | /ale per le colture principali sulla superficie coltiva aperta (senza mais e colture speciali).                                                                                                    |  |  |  |  |  |  |  |
| 🛓 Gestore/gestrice                                                                                                    | <sup>©</sup> Annuncio di colture per rinuncia a prodotti fitosanitari in campicoltura                                                                                                    |                                                                                                    |                                                                                                    |  |  |  |  |  |  |  |
| 🖀 Azienda                                                                                                    | La rinuncia di prodotti fitosanitari in campicoltura è da soddisfare su tutte le superfici dell'azienda che possiedono la coltura selezionata. Questo programma non<br>deve essere ulteriormente annunciato per le singole superfici su agriGIS. |                                                                                                    |                                                                                                    |  |  |  |  |  |  |  |
| Informazioni generali<br>sull'azienda<br>Richieste e annunci<br>SSRA & URA<br>Persone occupate<br>Cessazione dell'attività & cambio<br>di gestore<br>Animali<br>Superfici<br>Inoltrare i dati | Avena (504)<br>Barbabietole<br>Ceci (540)<br>Colza autum<br>Colza primav<br>Fagioli e vecc<br>Farro, piccole<br>Frumento da<br>Frumento da<br>Frumento da<br>Frumento pr<br>Girasole per<br>Girasole per                                         | da zucchero (522)<br>hale per l'estrazione di olio commestibile (527<br>hale quale materia prima rinnovabile (591)<br>erile per l'estrazione di olio commestibile (52<br>rerile quale materia prima rinnovabile (590)<br>ce per l'estrazione di granelli (p.es. favette) (5<br>a spelta (511)<br>tunnale escl. il frumento da foraggio (513)<br>foraggio, varietà di swiss granum (507)<br>imaverile escl. il frumento da foraggio (512)<br>l'estrazione di olio commestibile (531)<br>le materia prima rinnovabile (592)<br>510) | Lino (534) Lupini (538) Miscela di cereali da foraggio (506) Miscela di cereali panificabili (515) Miscela di cereali panificabili (515) Miscele di fagioli, vecce, piseli, ceci e lupini con cereali o camelina sativa, almeno il 30% di quota di leguminose nel raccolto (per l?estrazione di granelli) (569) Ortaggi di pieno campo per la conservazione (546) Ortzo autunnale (502) Ortzo primaverile (501) Patate (524) Piselli per l'estrazione di granelli (p.es. piselli proteici) (537) Riso seminato su terreno asciutto (520) Segale (514) Spelta (516) Triticale (505) Tuberi-seme di patate (coltivazione contrattuale) (525) |  |  |  |  |  |  |  |

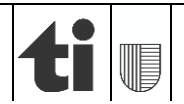

#### 1.2.2 Rinuncia a erbicidi in campicoltura e nelle colture speciali

Verificare che il visto di spunta sia selezionato [4] e selezionare le colture a cui si vuole aderire al programma per la rinuncia a erbicidi [5]. Nel caso delle colture speciali e colture perenni elencate al punto "?" [6] è necessario iscrivere le particelle in agriGIS (cfr. punto 1.3).

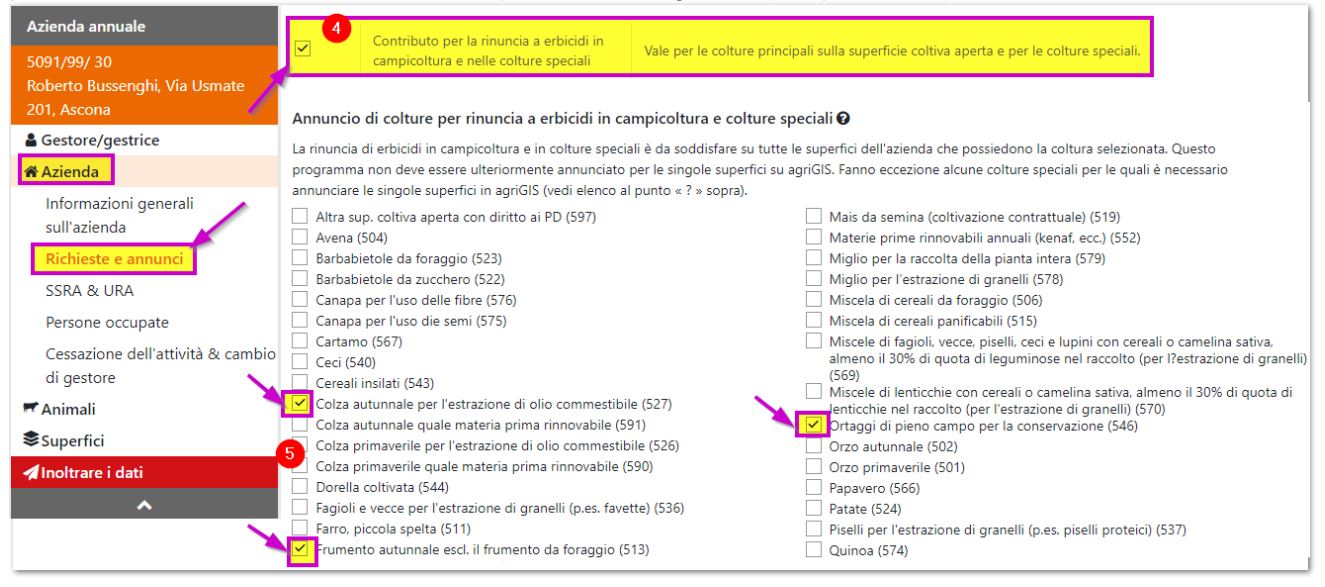

| Guida ×                                                                                                    |
|----------------------------------------------------------------------------------------------------|
| La rinuncia agli erbicidi in campicoltura e nelle colture speciali per le seguenti colture speciali deve essere annunciata sulle singole superfici: |

## 1.3 Programmi dei sistemi di produzione legati alle superfici

Anche per questi programmi il pre-requisito è il visto di spunta al programma specifico in "agriPortal/ I miei dati/ Azienda/ Richieste e annunci").

Queste tipologie di programmi necessitano inoltre l'adesione ai programmi sugli utilizzi in agriGIS.

Fanno parte di questa categoria:

- rinuncia a erbicidi in campicoltura e nelle colture speciali (unicamente la parte delle colture speciali; la <u>vigna</u> fa parte delle colture speciali),
- rinuncia a insetticidi e acaricidi in orticoltura e nella coltivazione di bacche,
- rinuncia a insetticidi, acaricidi e fungicidi dopo la fioritura nelle colture perenni,
- gestione di superfici con colture perenni con mezzi ausiliari conformi all'agricoltura biologica,
- biodiversità funzionale: contributo per strisce per organismi utili (sulla superficie coltiva),
- lavorazione rispettosa del suolo di colture principali sulla superficie coltiva.

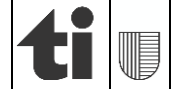

Vi sono due distinte procedure di registrazione:

- registrazione di un'unica superficie (1.3.1) e
- registrazione di una o più superfici (1.3.2).

## 1.3.1 Registrare l'annuncio ad un programma su un utilizzo in agriGIS

I passi da effettuare sono i seguenti:

- accedere ad agriGIS ("agriPortal/ I miei dati/ Superfici"):

| agriPortal                                                        | O SUPPORTO E CONTATTO | ≗ T137700 - (I+ LOGOUT |
|-------------------------------------------------------------------|-----------------------|------------------------|
| ♥ I miei compiti 🔚 I miei dati 🔻 🖺 I miei documenti 🚯 Le mie info |                       |                        |
| Azienda annuale Superfici                                         | _                     | 0 O T                  |

 cliccare l'utilizzo su cui si vuole aderire al programma e verificare la correttezza dei dati nella finestra "Bene immobile". Tramite il pulsante "Scelta dei programmi" è possibile selezionare il programma a cui aderire". I programmi disponibili per l'utilizzo (se annunciati nella pagina "Azienda/ Richieste e annunci") come anche il relativo periodo d'impegno appaiono automaticamente.

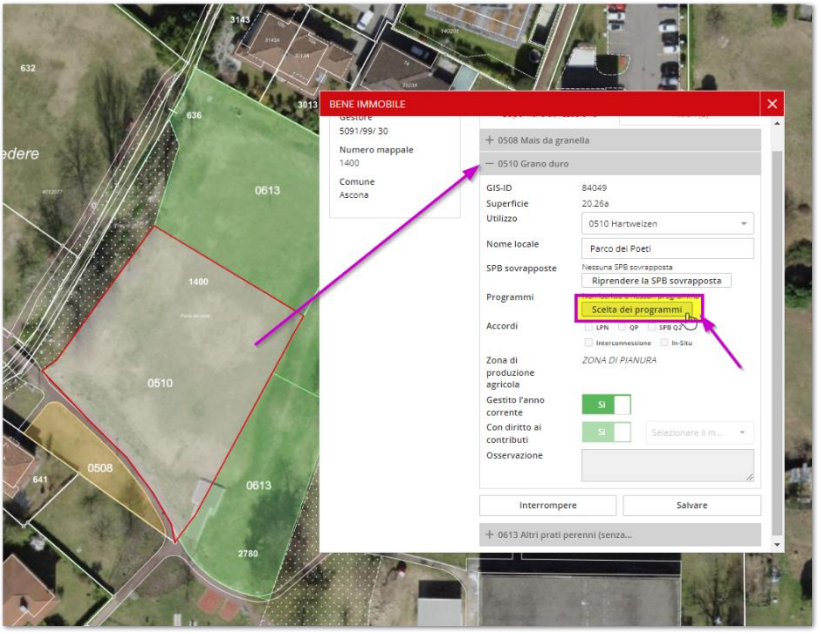

- selezionare il programma desiderato e cliccare su "Salvare".

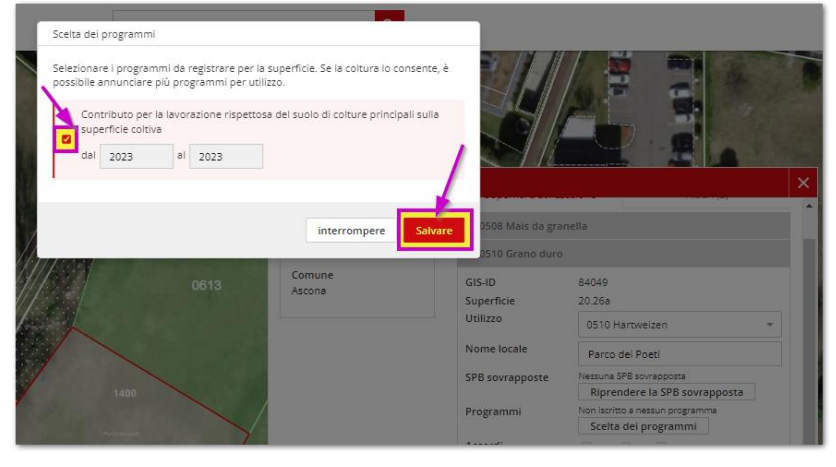

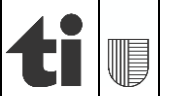

#### 1.3.2 Registrare l'annuncio ad un programma su uno o più utilizzi in agriGIS

I passi da effettuare sono i seguenti:

- accedere ad agriGIS tramite "agriPortal/ I miei dati/ Superfici" [1],
- dal menu di agriGIS cliccare "iscrivere" dal tema "Strumenti/ Scelta dei programmi" [2],
- selezionare il programma desiderato [3],
- il periodo d'impegno del programma appare automaticamente [4],
- cliccare su avanti [5] e selezionare sulla mappa le particelle da annunciare per il programma; queste sono visualizzate in un elenco [6],
- cliccare su avanti e per concludere l'annuncio su "Salvare" [7].

| agriPortal                                                                                                    |                                                                                                    |
|----------------------------------------------------------------------------------------------------|----------------------------------------------------------------------------------------------------|
| ♥ I miei compiti 🗮 I miei dati 🔻 🖥 I miei documenti 🛛 Le mie info                                                                                                    | 巴 salvas                                                                                                    |
| Azienda annuale Superfici                                                                                                    | 0<br>0<br>0<br>1                                                                                                    |
| agriGIS         - STRUMENTI         + Superfici d'utilizzazione         - Scelta dei programo         iscrivere         2         - Generale         Hisurare Disegnare Legenda Esportazione         - Visualizza         utilizzo         GIS-ID         tipo di contratto         Data di sfalcio         precedente         precedente         + Anno: 2023 (anno corrente)         + SUPERFICI D'UTILIZZAZIONE                                                                                                    | elezionare le<br>sericionare le<br>sericionare le<br>sericionare le<br>sericionare le<br>sericionare le<br>superfici?<br>Contributo per la rinuncia a erbicidi in car v<br>dal 2023 al d<br>I campi "dal al" sono aggiornati<br>automaticamente sulla base del periodo<br>l'megno degli utilizzi.<br>tricione entre sulla base del periodo<br>superfici?<br>La campi "dal al" sono aggiornati<br>automaticamente sulla base del periodo<br>superiode del intilizzi.<br>tricione entre sulla base del periodo<br>superiode degli utilizzi.<br>Superiode degli utilizzi.<br>Superi |
| Perceder       Perceder       Perceder <td< th=""><th>agriGIS<br/>Iscrivere programmi<br/>Selecionare le Sabare superfici Sono annunciate per il programma «Contributo per la rinuncia a erbicidi in campicoitura e nelle colture speciali»:<br/>0701 Vigna 7.62a<br/>0717 Vigneti con biodiversità 22.10a naturale<br/>1 Indietro Salvare<br/>Indietro Salvare<br/>Interrompere</th></td<> | agriGIS<br>Iscrivere programmi<br>Selecionare le Sabare superfici Sono annunciate per il programma «Contributo per la rinuncia a erbicidi in campicoitura e nelle colture speciali»:<br>0701 Vigna 7.62a<br>0717 Vigneti con biodiversità 22.10a naturale<br>1 Indietro Salvare<br>Indietro Salvare<br>Interrompere                                                                                                    |

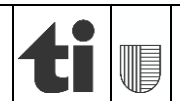

# 2) Registrazione di superfici per la promozione della biodiversità (SPB) sovrapposte in agriGIS

Per superficie sovrapposta si intende un utilizzo che non è disegnato in quanto registrato su un utilizzo già esistente.

Le tipologie di superfici SPB sovrapponibili ad utilizzi già registrati in agriGIS sono tre:

- cereali in file distanziate,
- fasce di colture estensive in campicoltura,
- strisce per organismi utili sulle superfici con colture perenni.

La superficie computabile della SPB sovrapposta <u>corrisponde sempre al 100% dell'utilizzo</u> <u>selezionato</u>. Di conseguenza se la superficie SPB che si desidera sovrapporre è inferiore alla superficie dell'utilizzo registrato in agriGIS, l'utilizzo deve essere diviso in due parti (strumento *"dividere"* dal menu *"Strumenti"* in agriGIS").

Nel caso in cui l'utilizzo corrisponde alla superficie SPB che si desidera sovrapporre, è possibile registrarla tramite la finestra "*Bene immobile*" cliccando sull'utilizzo:

- cliccare sul pulsante "Riprendere SPB sovrapposta" [1],
- selezionare la tipologia di SPB desiderata [2] e concludere tramite "Salvare".

Esempio, una parte di una parcella coltivata a grano duro (codice di gestione 0510) è stata seminata a file distanziate:

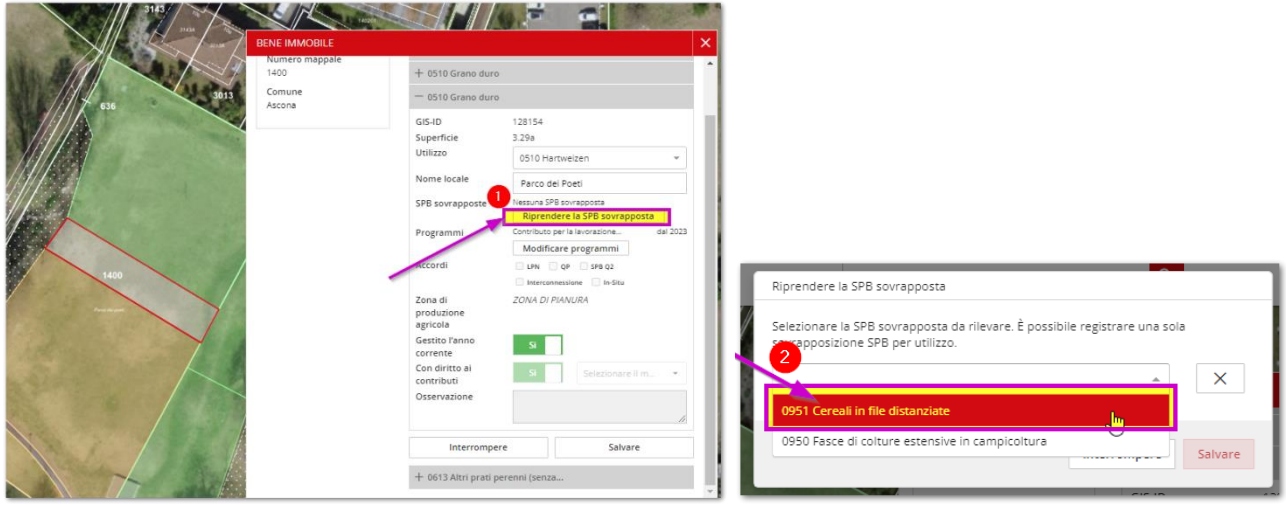

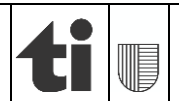

# 3) Funzione "filtri" per i contributi sistemi di produzione e SPB sovrapposte

Lo strumento "filtri" permette di avere una visione complessiva in agriGIS delle registrazioni effettuate o delle potenziali superfici annunciabili ai nuovi programmi. Per fare ciò, cliccare dal menu "*Superfici d'utilizzazione*" / Filtro programmi: "*Aggiungere filtro*", selezionare "*potenziale*" o "*registrato*" e selezionare il programma desiderato.

Esempio, come visualizzare tutte le superfici che potenzialmente potrebbero essere annunciate per il programma "lavorazione rispettosa del suolo" e anche quelle che attualmente sono state registrate per questo programma:

- dal menu "Superfici d'utilizzazione" [1], cliccare il pulsante "Aggiungere filtro" dal sottotema "Filtro programmi" [2], selezionare "potenziale" [3] e "Lavorazione rispettosa del suolo" [4] e chiudere la finestra [5];
- ripetere la medesima operazione ma cliccando su "registrate" al posto di "potenziale" al punto 3;

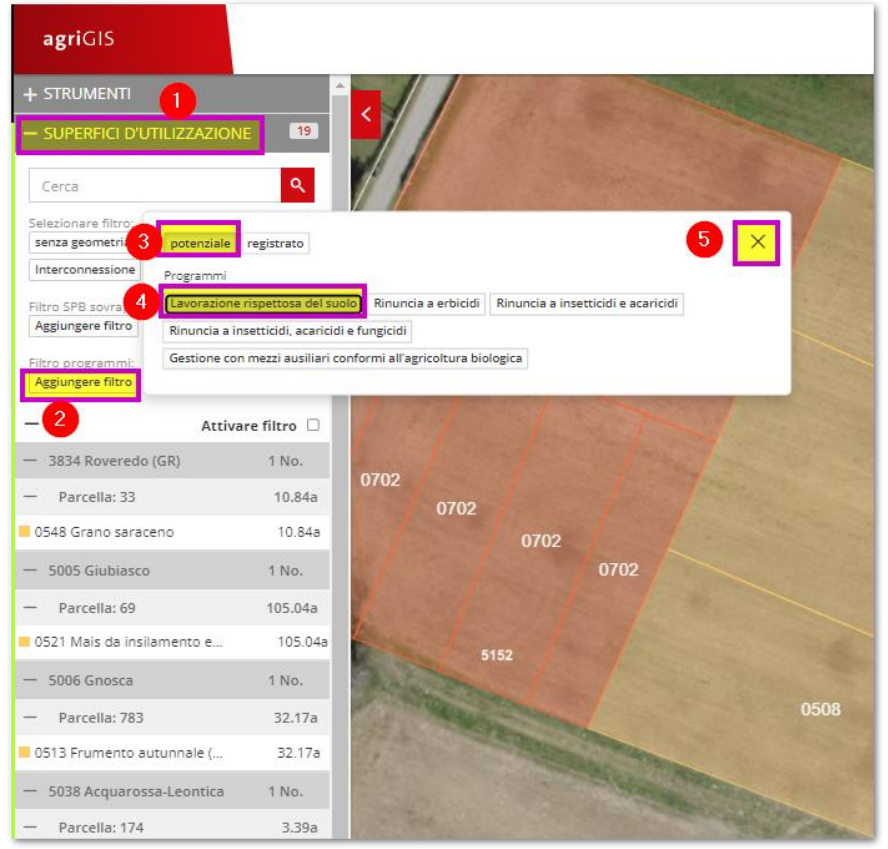

- ora i filtri attivi sono due [6]:

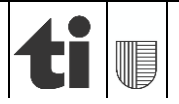

9 di 11 01.03.2025

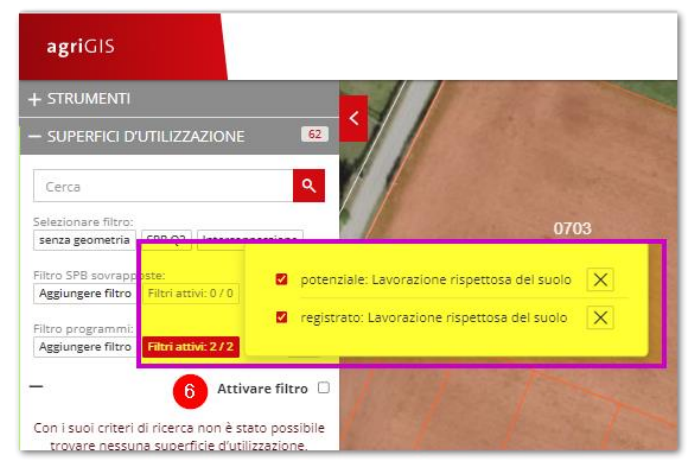

- scegliere dapprima un filtro [7] (nell'immagine sotto i programmi registrati), cliccare su "Attivare filtro" [8];
- come risultato nella mappa sono evidenziate con il simbolo "+" tutte le superfici registrate per il programma "Lavorazione rispettosa del suolo" [9] e nel menu di sinistra il relativo elenco degli utilizzi ordinate per comune e particella [10]:

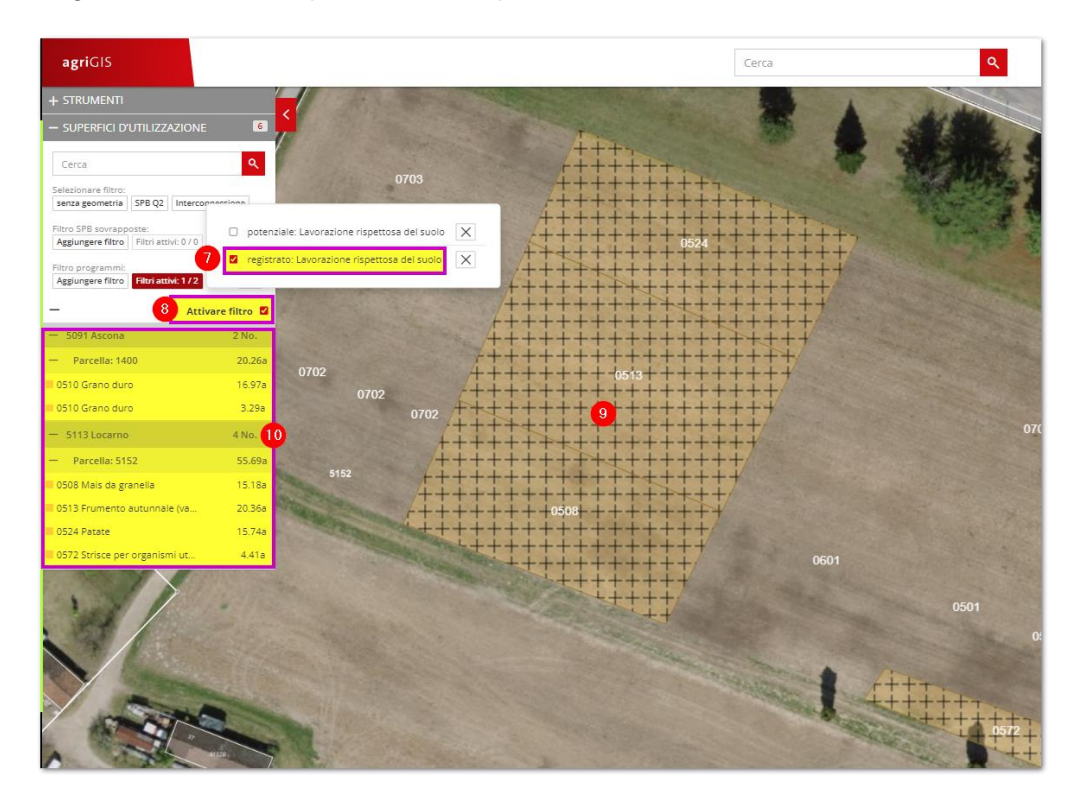

- per visualizzare le superficie potenzialmente annunciabili è sufficiente selezionare "potenziale" al posto di "registrato" [11];

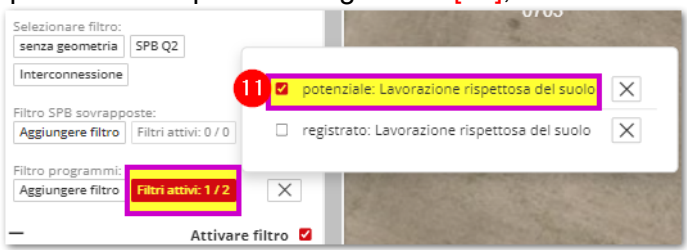

- Per cancellare i filtri selezionati, cliccare sulla "X" accanto alla casella "Filtri attivi" [12]:

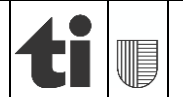

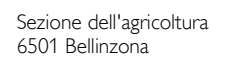

4.41 a 🛛 🐱 🔇

Filtro programmi: Aggiungere filtro + Attivare 200 ₽

#### La stessa procedura vale per le SPB sovrapposte:

| Filtro SPB sovrapposte: |    |                   |  |  |  |  |  |  |  |  |  |
|-------------------------|----|-------------------|--|--|--|--|--|--|--|--|--|
| /i: 0 / 0 🛛 🗙           |    | Aggiungere filtro |  |  |  |  |  |  |  |  |  |
| 1.070                   | 11 | Aggiungere nitro  |  |  |  |  |  |  |  |  |  |

Uno strumento analogo è disponibile anche in AgriPortal / Superfici / "Aprire filtro":

| agriPortal                                              |                             |                          |                                       | <b>Ø</b> SUPP              | ORTO E CONTATTO | 🛔 T137700 🕶       | 🕒 LOGOUT              |
|---------------------------------------------------------|-----------------------------|--------------------------|---------------------------------------|----------------------------|-----------------|-------------------|-----------------------|
| Procedura guidata ©<br>Rilevamento dei dati strutturali | 3 indietro                  | 3-6-0                    | - 🚱 - 🕢 avanti 🛛                      |                            | Chiudere la     | orocedura guidata |                       |
|                                                         |                             |                          |                                       |                            |                 |                   |                       |
| Azienda annuale Su                                      | perfici                     |                          |                                       |                            |                 |                   | ? 🔇 🍸                 |
| 5091/99/ 30<br>Roberto Bussenghi, Via Usmate            | arcella                     | v                        | Nome locale                           | •                          | Utilizzo        |                   | •                     |
| 201, Ascona                                             |                             |                          |                                       |                            | SPB sovrapposte |                   | •                     |
| Azienda                                                 | N VQII 💦 😵 Int              | terconnessione           |                                       |                            |                 |                   |                       |
|                                                         | Contributo per la lavoraz   | zione rispettosa del :   | suolo di colture principali sulla su  | uperficie coltiva          |                 |                   |                       |
| Superfici                                               | ) Contributo per la rinunci | ia a erbicidi in camp    | coltura e nelle colture speciali      |                            |                 |                   |                       |
| Dati sulle superfici                                    | Contributo per la rinunci   | ia a insetticidi e acar  | icidi in orticoltura e nella coltivaz | zione di bacche            |                 |                   |                       |
| ✓ Inoltrare i dati                                      | Contributo per la rinunci   | ia a insetticidi, acario | idi e fungicidi dopo la fioritura n   | elle colture perenni       |                 |                   |                       |
| <u>^</u>                                                | Contributo per la gestion   | ne di superfici con c    | olture perenni con mezzi ausiliari    | i conformi all'agricoltura | biologica       |                   |                       |
|                                                         |                             |                          |                                       |                            |                 | Ð                 | reimpostare           |
|                                                         |                             |                          |                                       |                            |                 |                   |                       |
|                                                         |                             |                          |                                       |                            |                 |                   |                       |
|                                                         |                             |                          |                                       |                            |                 |                   |                       |
| — 5113 Locarno                                          |                             |                          |                                       |                            |                 | 1                 | n. 🔂                  |
| - Parcella 5152                                         |                             |                          |                                       |                            |                 | 4 Utili           | izzi 🖸                |
|                                                         |                             | Depurazione              | campo,                                |                            |                 |                   |                       |
| + 0508 Mais da granella                                 |                             | Zona campio              | ola                                   |                            |                 | 15.18 a           |                       |
| . 0513 Frumento autunnale e                             | escl. il frumento           | Depurazione              | campo,                                |                            |                 |                   |                       |
| ★ da foraggio                                           |                             | Zona campio              | ola                                   |                            |                 | 20.36 a           |                       |
| 0524.0.4                                                |                             | Depurazione              | campo,                                |                            |                 |                   | - 0                   |
|                                                         |                             | Zona campio              | ola                                   |                            |                 | 15.74 a           | $\simeq$ $\checkmark$ |

# 4) Documento riassuntivo con le registrazioni effettuate

Depurazione campo,

Zona campicola

In agriportal al menù "*I miei documenti*" / "*Contributi per i sistemi di produzione*" è disponibile la scheda riassuntiva con i dati registrati per i nuovi programmi dei sistemi di produzione:

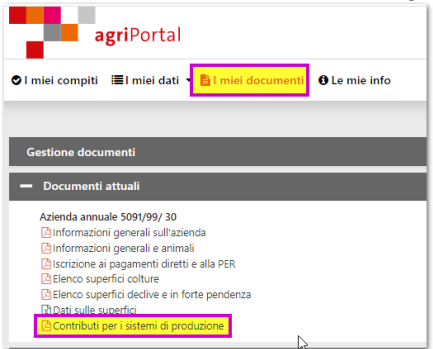

0572 Strisce per organismi utili sulla

superficie coltiva aperta

t

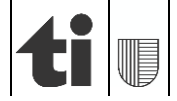

| Programmi per i sistemi di produzione Agricola-Pool <sup>plus</sup><br>Agricola-Pool <sup>plus</sup><br>Agricola-Pool <sup>plus</sup><br>Agricola-Pool <sup>plus</sup> |                 |                   |      |        |                |                         |                        |                        |                                  |                                                                                      |                                                                         | plus<br>sz./ti/ur/zH                                               |                                             |                                               |                                           |                                                        |                                                                      |                                                         |
|----------------------------------------------------------------------------------------------------|-----------------|-------------------|------|--------|----------------|-------------------------|------------------------|------------------------|----------------------------------|--------------------------------------------------------------------------------------|-------------------------------------------------------------------------|--------------------------------------------------------------------|---------------------------------------------|-----------------------------------------------|-------------------------------------------|--------------------------------------------------------|----------------------------------------------------------------------|---------------------------------------------------------|
| GIS-ID                                                                                                    | Nome locale     | Nr.<br>particella | Zona | Codice | Coltura        | SAU<br>totale<br>in are | SAU<br>gest.<br>in are | SAU<br>gest.<br>in are | Rinuncia<br>PFS in<br>campicolti | Rinuncia<br>insett. e<br>acar. in<br>orticoltura<br>e<br>coltivazion<br>di<br>bacche | Rinuncia<br>a<br>insett.,<br>acar. e<br>fung.<br>dopo<br>fior.<br>in CP | Gestione<br>CP con<br>mezzi<br>ausiliari<br>agricolt.<br>biologica | Rinuncia<br>erbicidi<br>campicoltur<br>e CS | Lavora-<br>zione<br>rispettos<br>del<br>suolo | Copertura<br>adeguata<br>del suolo<br>SCA | Copertura<br>adeguata<br>del suolo<br>per i<br>vigneti | Biod.<br>funz.,<br>strisce<br>per<br>org.<br>utili<br>su CP<br>e SCA | Impiego<br>efficiente<br>dell'azoto<br>in<br>campicolt. |
| Comune: 3834 Roveredo (GR)                                                                                                    |                 |                   |      |        |                |                         |                        |                        |                                  |                                                                                      |                                                                         |                                                                    |                                             |                                               |                                           |                                                        |                                                                      |                                                         |
| 121848                                                                                                    | Terzan          | 33                | 51   | 0548   | Grano saraceno | 11                      | 11                     |                        |                                  |                                                                                      |                                                                         |                                                                    |                                             |                                               | 10.84                                     |                                                        |                                                                      | 10.84                                                   |
| Comune: 50                                                                                                    | 04 Bellinzona-C | Camorino          |      |        |                |                         |                        |                        |                                  |                                                                                      |                                                                         |                                                                    |                                             |                                               |                                           |                                                        |                                                                      |                                                         |
| 93357                                                                                                    | Noverasca       | 1770              | 51   | 0701   | Vigna          | 34                      | 34                     |                        |                                  |                                                                                      |                                                                         |                                                                    |                                             |                                               |                                           | 34.01                                                  |                                                                      |                                                         |

# 5) Informazioni generali

Le informazioni sui nuovi programmi dei sistemi di produzione sono disponibili alle seguenti pagine internet:

#### Ufficio federale dell'agricoltura:

https://www.blw.admin.ch/blw/it/home/instrumente/direktzahlungen/produktionssystembeitraege23.html

#### Sezione agricoltura:

https://www4.ti.ch/dfe/de/sa/finanziamenti/pagamenti-diretti-novita-2024

#### Agridea:

https://agripedia.ch/focus-ap-pa/it/startseite\_it/riduzione-progressiva-dei-prodotti-fitosanitari-e-deinutrienti-iv-pa-19-475/pacchetto-di-ordinanze-iniziativa-parlamentare-19-475/

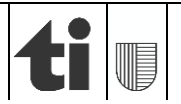

#### 01.03.2025